#### **GPPSS Help Desk Tutorial**

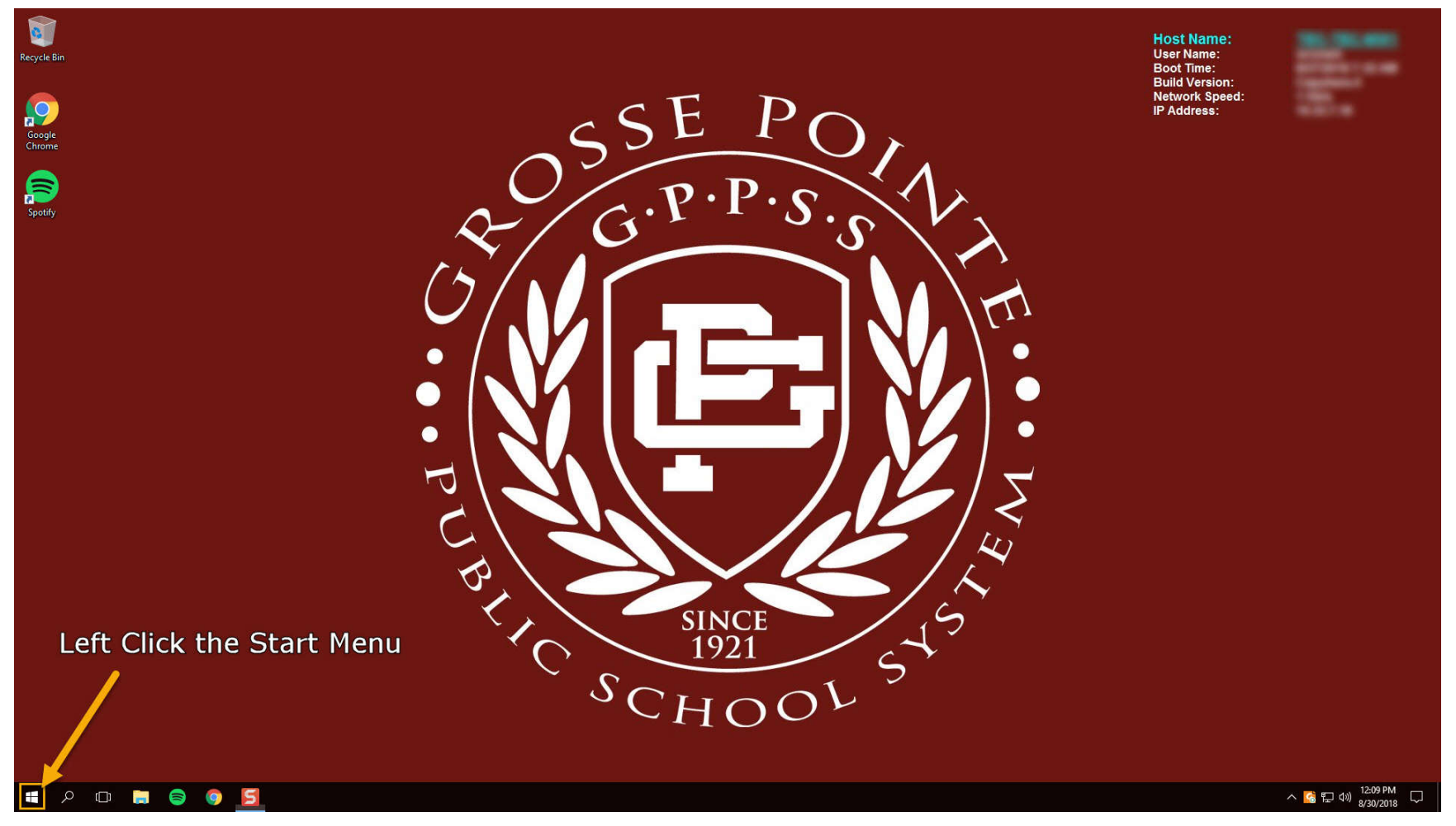

1. Left Click the Start Menu

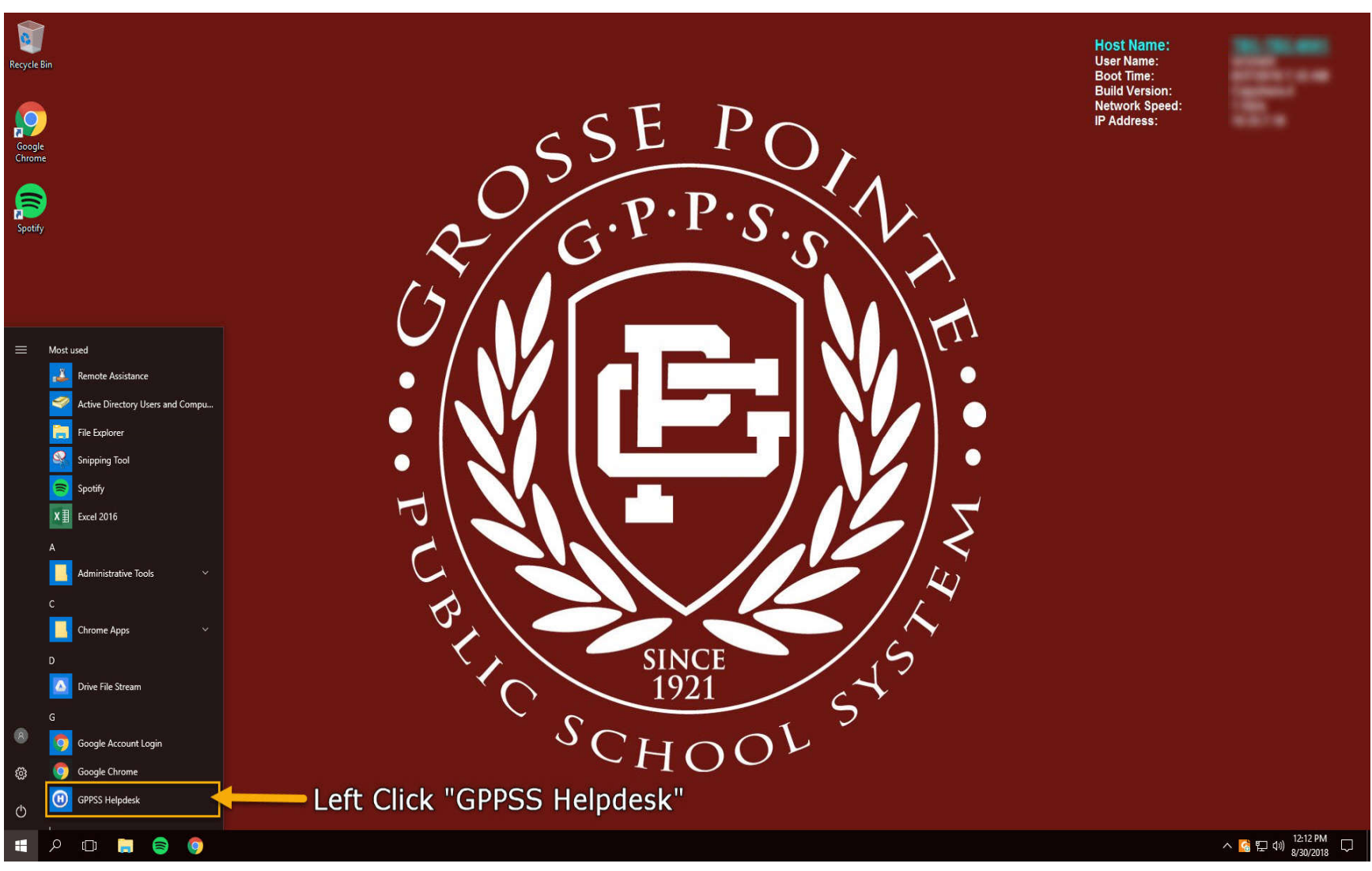

## 2. Left Click "GPPSS Helpdesk"

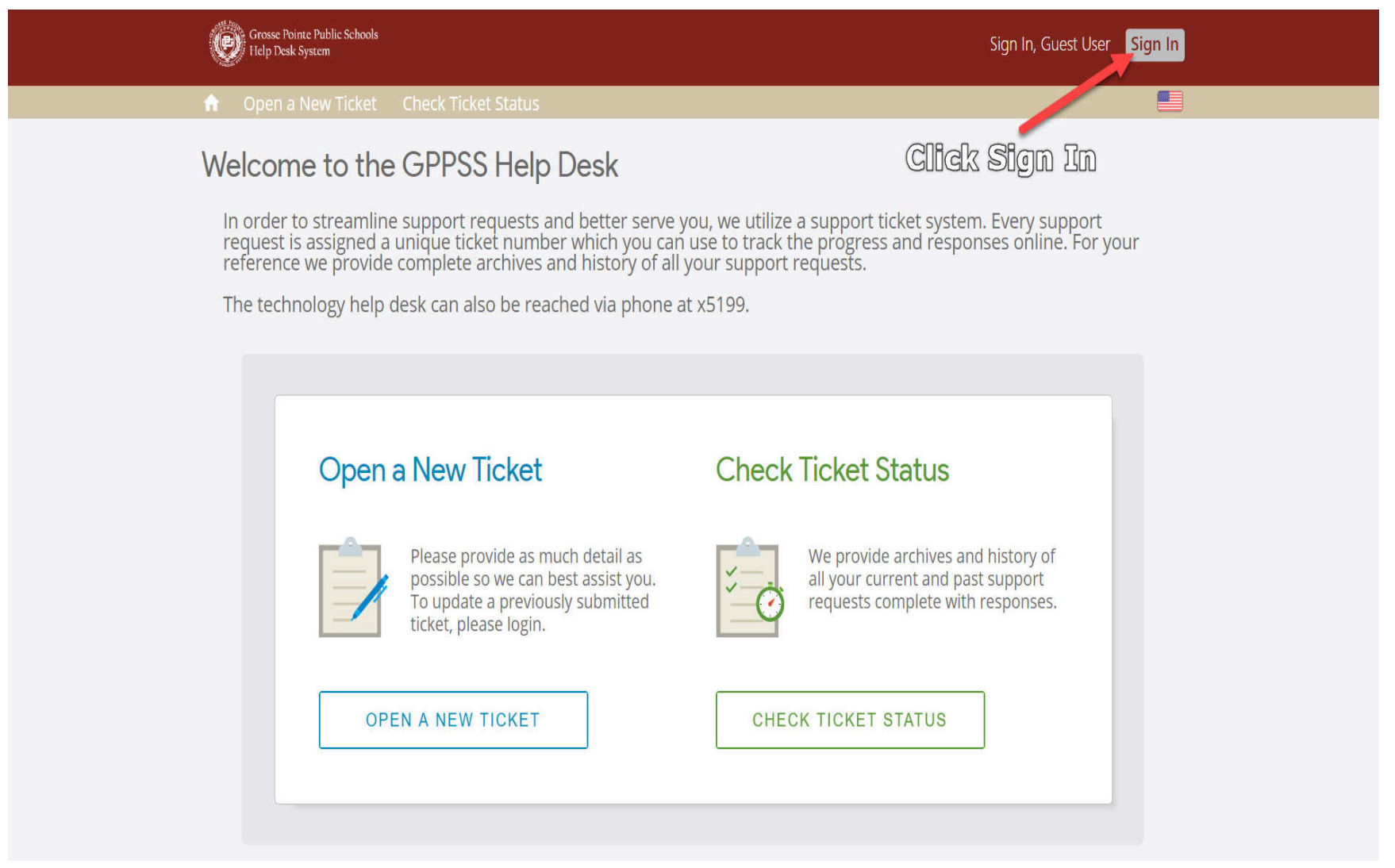

# 3. Left Click "Sign In"

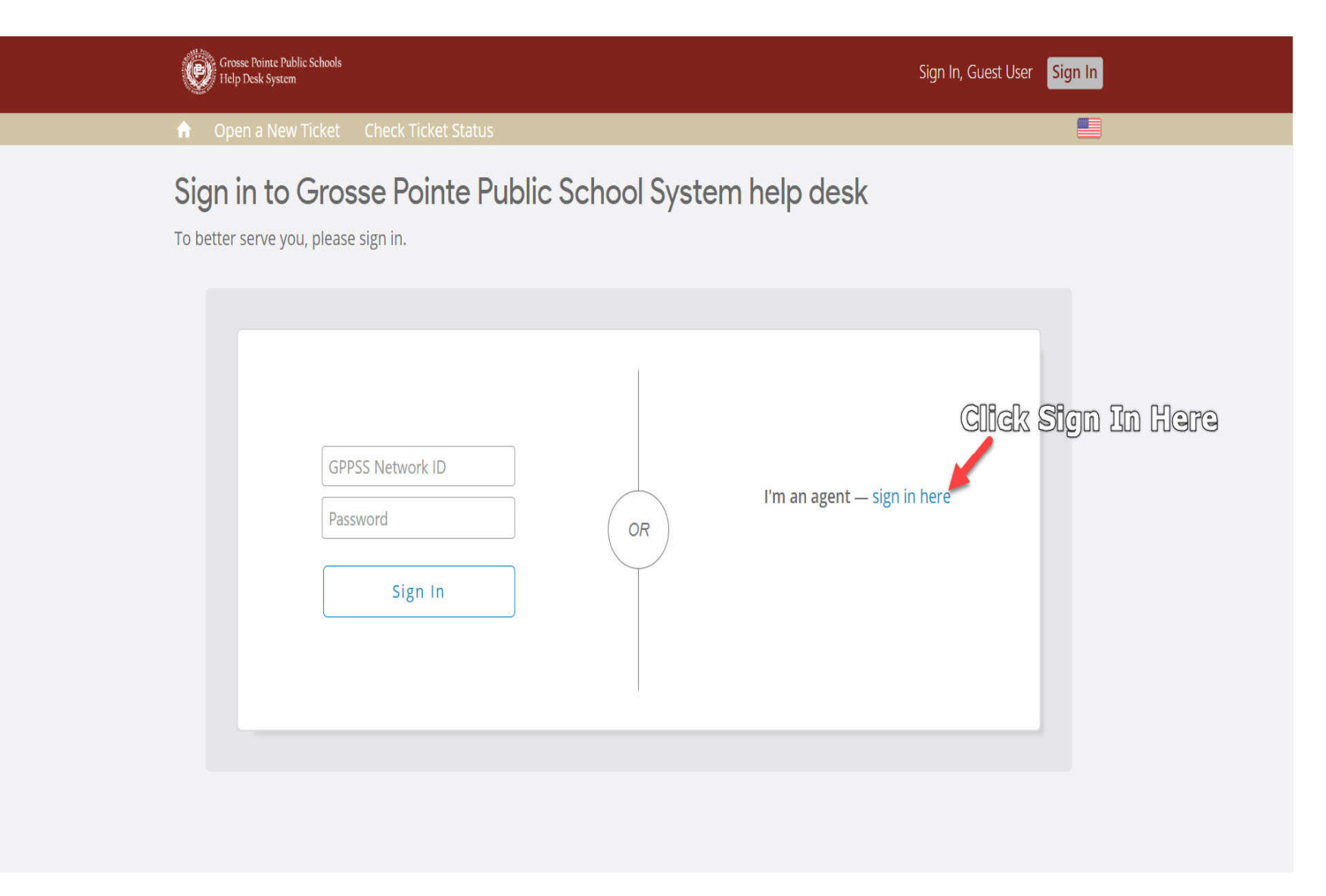

#### 4. Left Click "Sign in Here"

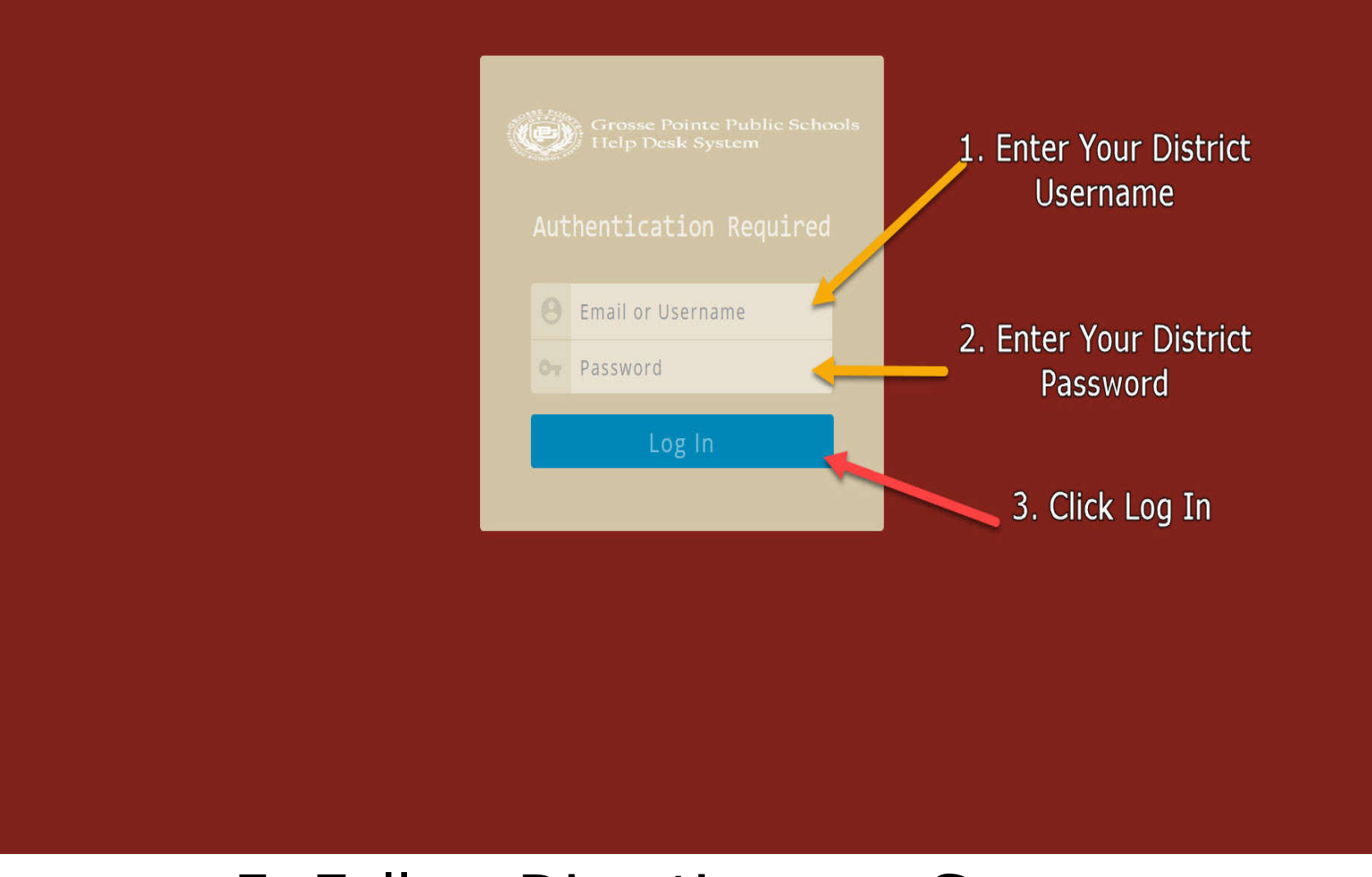

## 5. Follow Directions on Screen

| Grosse Pointe Public Schools<br>Help Desk System   | Dashboard Users Tasks                                         | Tickets Knowledgebase Agent Panel Michael 🖂 |
|----------------------------------------------------|---------------------------------------------------------------|---------------------------------------------|
| Open (0) My Tickets (31) Overdue (13) Closed New 🗎 |                                                               | Search Tickets Q                            |
| Open Tickets C                                     |                                                               | Advanced Q                                  |
| ! 🗸 Last Updated                                   | <ul> <li>From</li> <li>Subject</li> <li>Department</li> </ul> | ent + + +                                   |
| 1 There are no tickets matching your criteria.     |                                                               |                                             |
|                                                    |                                                               |                                             |
|                                                    | Powered by Ficket OSTicket AWESOME<br>RESPONSIVE THEME        |                                             |
| 6. Lei                                             | t Click "My Tickets                                           | 5″                                          |

|     | Grosse Po<br>Help Desk | inte Public Schools<br>t System |         |                    | Dashboard Users T                               | āsks <b>Ticke</b> | <b>s</b> Knowledgebase | Agent Panel Micl       | hael 🖻 |
|-----|------------------------|---------------------------------|---------|--------------------|-------------------------------------------------|-------------------|------------------------|------------------------|--------|
| Ope | n (0) 🛛 🕅              | My Tickets (31) Overd           | ue (13) | Closed New 🗎       |                                                 |                   |                        | Search Tickets         | Q      |
| 1   | My Tio                 | ckets C                         |         |                    | Advanced <b>Q</b><br>Click Here or The          | re to             | <b>e</b><br>Open the   | ••• 1=sort<br>9 Ticket | ~      |
|     |                        | Last Updated                    | ▼ F     | rom                | \$<br>Subject                                   |                   | Department             | <b>\$</b> #            | ¢      |
|     |                        | 8/27/18 9:36 AM                 | S       | stephanie Erhard   | printer                                         |                   | Technology             | 000359                 |        |
|     |                        | 8/27/18 8:22 AM                 | A       | Ann Lightbody      | Add new staff emails to Pierce Everyone         |                   | Technology             | 000355                 |        |
|     |                        | 8/27/18 8:22 AM                 | A       | Ann Lightbody      | Add new staff emails to Pierce Everyone         |                   | Technology             | 000354                 |        |
|     |                        | 8/27/18 8:01 AM                 | Ν       | vicole Filiccia    | Smartboard / Projector                          |                   | Technology             | 000353                 |        |
|     |                        | 8/26/18 3:10 PM                 | C       | Christina Partalis | Email distribution list                         |                   | Technology             | 000349                 |        |
|     |                        | 8/24/18 10:55 AM                | C       | Catherine Forcillo | reinstall speakers                              |                   | Technology             | 000325                 |        |
|     |                        | 8/24/18 10:43 AM                | C       | Catherine Forcillo | remove a computer                               |                   | Technology             | 000323                 |        |
|     |                        | 8/23/18 12:11 PM                | C       | Danuta Fadanelli   | projector not projecting, printer not hooked up |                   | Technology             | 000298                 |        |
|     |                        | 8/23/18 11:32 AM                | S       | ara Dirkse         | Move Computer and add printer                   |                   | Technology             | 000293                 |        |
|     |                        | 8/23/18 11:31 AM                | S       | ara Dirkse         | Robo Calls & Mass School Community Emails       |                   | Technology             | 000292                 |        |

7. Left Click Here or There to Open the Ticket

| Grosse Pointe Public S<br>Help Desk System | Schools                                                                |                     |                              | Dashboard Users                        | Tasks <b>Ticket</b> | s Knowledgebase | Agent Panel | Michael 🗄 | ŝ |
|--------------------------------------------|------------------------------------------------------------------------|---------------------|------------------------------|----------------------------------------|---------------------|-----------------|-------------|-----------|---|
| pen (0) My Ticke                           | ets (31) Overdue (13) Sear                                             | ch (4) Closed New 🗎 |                              |                                        |                     |                 |             |           |   |
| Ticket #00<br>printer                      | 00359                                                                  |                     | <b>^</b>                     | <b>*</b>   <b>*</b>                    | •••                 |                 | •••   •     |           |   |
| Status:                                    | Open                                                                   |                     | User:                        | 💄 Stephanie Erha                       | ard (1)             |                 |             |           |   |
| Priority:                                  | iority: Normal<br>epartment: Technology                                |                     | Email:                       | ErhardS@gpschoo                        | ols.org             |                 |             |           |   |
| Department:                                |                                                                        |                     | Source:                      | Source: Web (10.2.0.196)               |                     |                 |             |           |   |
| Create Date:                               | Date: 8/27/18, 9:36 AM                                                 |                     |                              |                                        |                     |                 |             |           |   |
| Assigned To:<br>SLA Plan:                  | Michael Wrone YOU May Need to Scroll<br>One Week Up to Find the Ticket |                     | Help Topic:<br>Last Message: | Technology / Richa<br>8/27/18, 9:36 AM | ard                 |                 |             |           |   |
| Due Date:                                  | 9/3/18, 9:36 AM                                                        | Details             | Last Response                |                                        |                     |                 |             |           |   |
| Ticket Details                             |                                                                        |                     |                              |                                        |                     |                 |             |           |   |
| Room:                                      | 103                                                                    |                     |                              |                                        |                     |                 |             |           |   |
| Phone Number:                              | 248-298-6481                                                           |                     |                              |                                        |                     |                 |             |           |   |

# 8. Notice the Ticket Details

| ic | <et #000359<="" th=""><th>9</th><th></th><th>• • /</th><th></th></et>  | 9                                                                                                    |                                    | • • / |  |
|----|------------------------------------------------------------------------|----------------------------------------------------------------------------------------------------|------------------------------------|-------|--|
|    | Stephanie Erhard                                                       | d posted 8/27/18, 9:36 AM                                                                                              |                                    |       |  |
|    | Good morning~                                                          |                                                                                                    | Scroll Down to<br>Find More Ticket |       |  |
|    | Me again! My prin                                                      | ter is not hooked up- it says there's an error. Please help. Thank you SO much!                                        | Details                            |       |  |
|    | Crea<br>Crea<br>Frh<br>Post Repl<br>To:<br>Collaborators:<br>Response: | ated by ① Stephanie Erhard 8/27/18, 9:36 AM<br>ardS@gpschools.org assigned this to Michael Wrone 8/27/18, 9:36 AM<br>y | ⊇ ⊞ 🍩 📻 —<br>own above             |       |  |
|    |                                                                        |                                                                                                    |                                    |       |  |

#### 9. Scroll Down to Find More Ticket Details

| Ticket #000359                          |                                                             |                       |                             | <b>.</b>   ~    | •••       | • • | 1 |  |
|-----------------------------------------|-------------------------------------------------------------|-----------------------|-----------------------------|-----------------|-----------|-----|---|--|
| Post<br>To:<br>Collaborato<br>Response: | Recopening for a tutorial I'm creating         Recopened by | -                     |                             |                 |           |     |   |  |
| Signature:<br>Ticket Statu              | Response                                                    | iang<br>Clos<br>to Pa | e Tickeí<br>ed<br>ost the [ | t Stat<br>Rospo | us<br>Msc |     |   |  |

## 10. Follow Directions on Screen

You Have Now Successfully Opened the Help Desk, Logged In, Accessed Your Tickets, and Now Know How To Close Tickets.

If You Have Any Additional Questions Please Create a Help Desk Ticket and Your Building Technician Will Assist You.